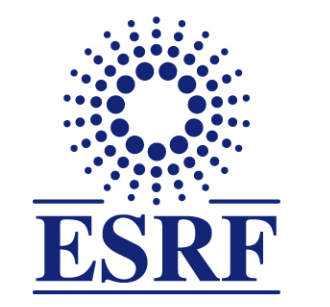

## **ESRF** | The European Synchrotron

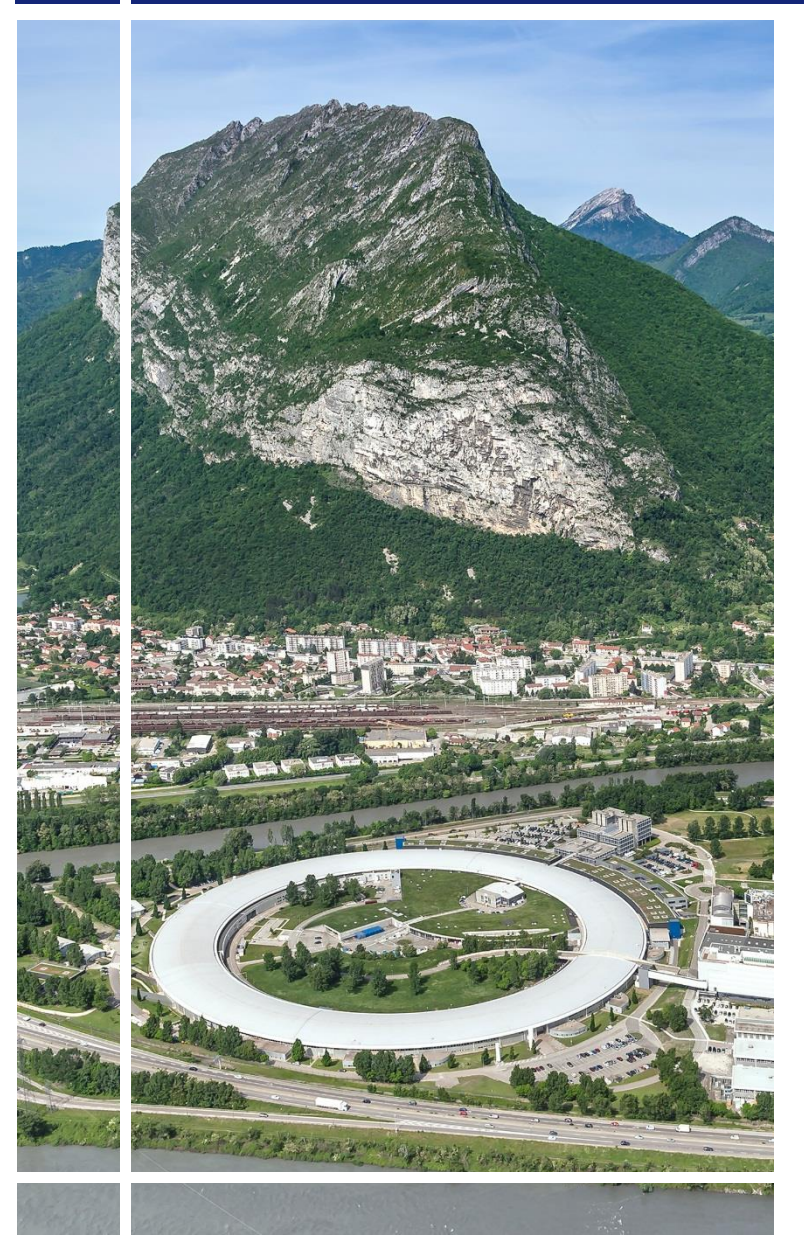

# SAP Concur C·

## for event participants

## **First connection**

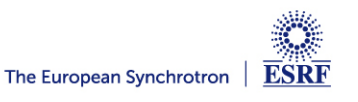

## The following slides give information on:

- ✓ First connexion to SAP Concur application
- ✓ Home page of SAP Concur application

Pre-requisites:

The ESRF recommends that beforehand, you looked at:

✓ Introduction to SAP Concur for ESRF event

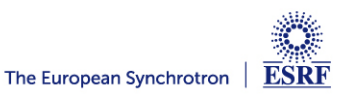

## Link to SAP Concur application:

- $\checkmark\,$  Sent via the confirmation message for your registration to the event
- ✓ Or directly: <u>https://eu1.concursolutions.com/</u>

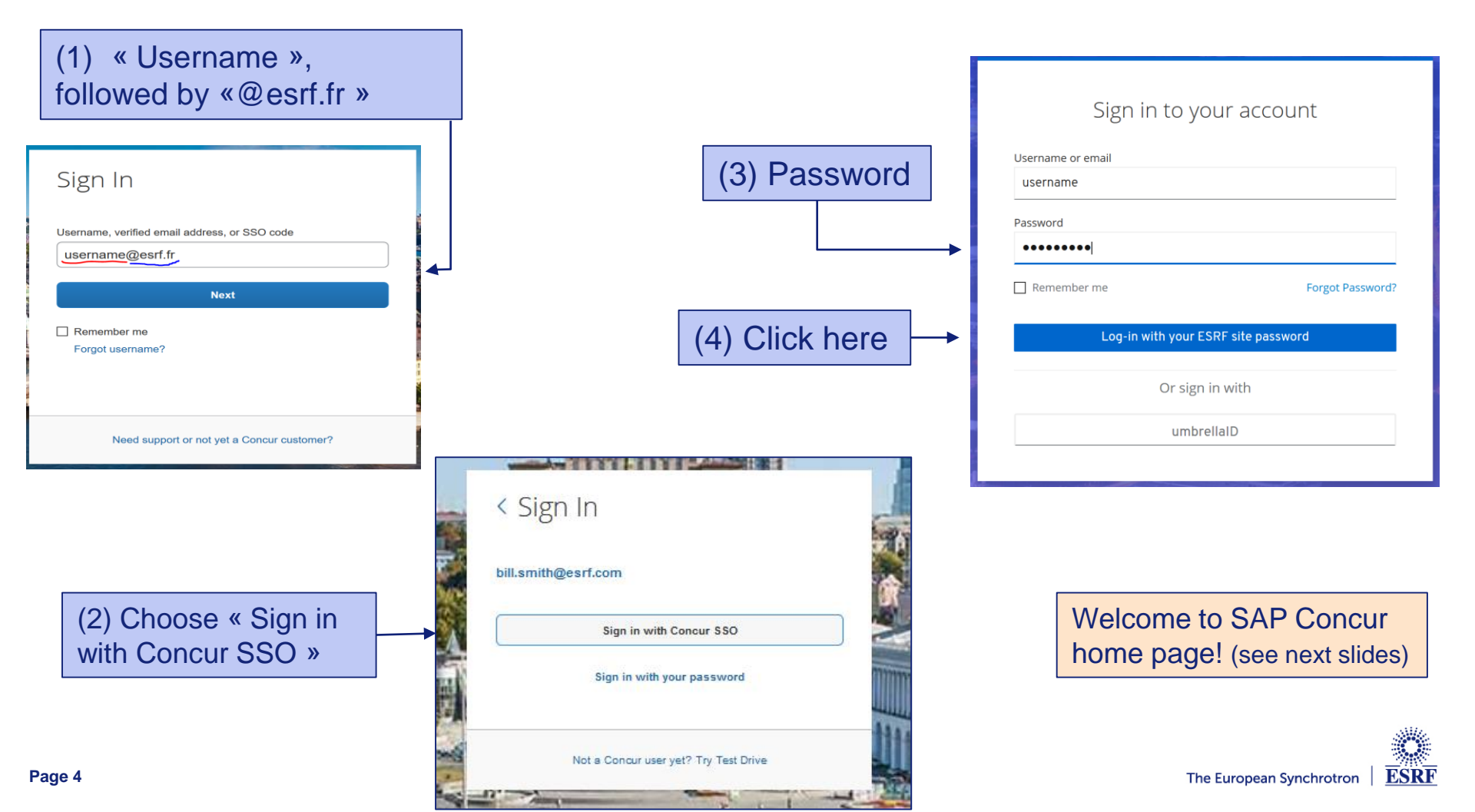

## 2 preliminary actions are required in your personal profile:

- Data treatment confidentiality acknowledgment by GBT American Express (i.e ESRF Travel agency)
- Validation of your email address

#### Select « Profile » from the Home Page, on the top right,

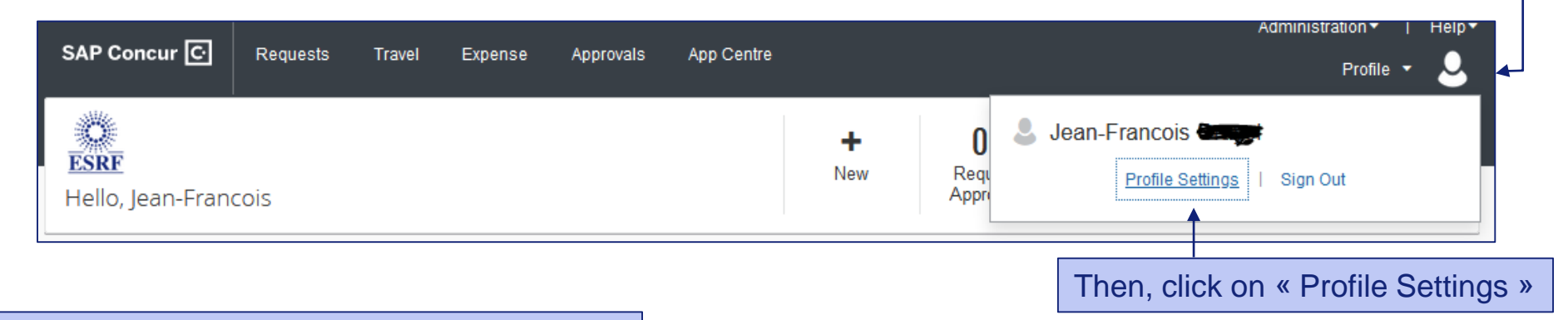

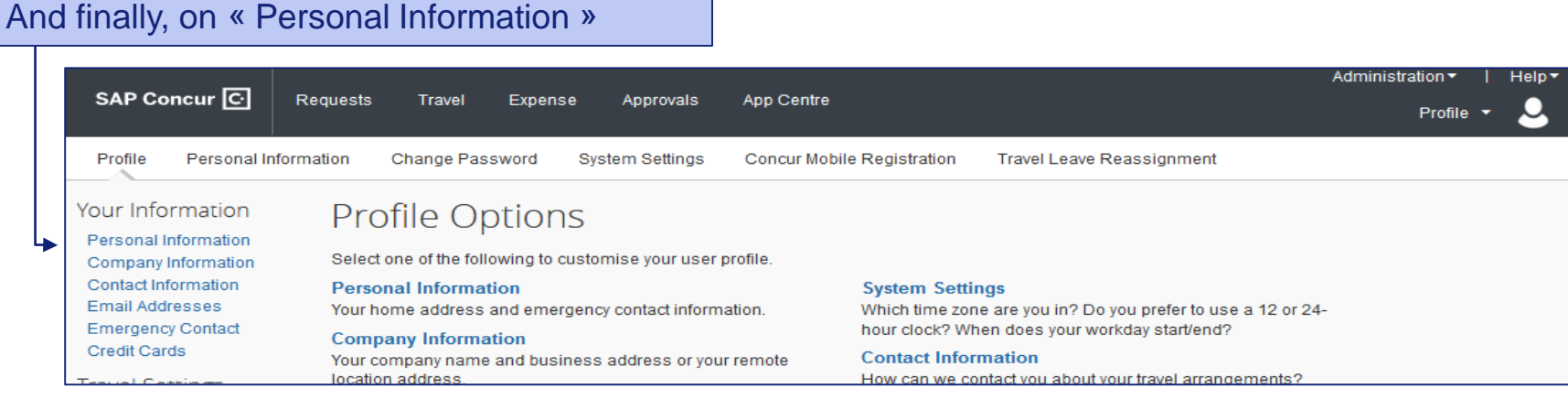

ESRF

#### Data treatment confidentiality acknowledgment by GBT American Express (i.e ESRF Travel agency)

|                             | SAP Concur 🖸 Requ                                                                      | ests Travel Exp                                                              | ense Approvals                                                     | App Centre                                                                |                                                                    |                                                                            | Profile - 💄                                 |
|-----------------------------|----------------------------------------------------------------------------------------|------------------------------------------------------------------------------|--------------------------------------------------------------------|---------------------------------------------------------------------------|--------------------------------------------------------------------|----------------------------------------------------------------------------|---------------------------------------------|
|                             | Profile Personal Informatio                                                            | n Change Password                                                            | System Settings                                                    | Concur Mobile Registration                                                | Travel Leave Reassig                                               | nment                                                                      |                                             |
| Click to open the rolling l | Your Information<br>Personal Information<br>Company Information<br>Contact Information | My Profile - 1                                                               | Personal Inf                                                       | Formation                                                                 | ict your company's travel ad                                       | ministrator.                                                               | Change<br>Picture                           |
| and select one choice       | raver settings<br>Travel Preferences                                                   | Important Note<br>Your Name and Airpo<br>presenting at the airpo             | 9<br>at Security: Please make be<br>of. Due to increased airport r | tein that the first, middle and last<br>ecurity, you may be turned away o | names shown below are identic<br>at the gate if the name on your i | el to those on the photo identificat<br>dentificacion does not match the n | Son that you will be<br>arms on your lidest |
|                             | International Travel<br>Frequent Traveller                                             | Title Fi                                                                     | ist Name                                                           | Middle Name                                                               | Nidname                                                            | Last Name                                                                  | Sutta                                       |
|                             | Programmes                                                                             | M - 2                                                                        | Ivan Francoix                                                      |                                                                           |                                                                    | (Faye)                                                                     |                                             |
|                             | Request Settings<br>Request Information<br>Request Delegates                           | Company Information                                                          |                                                                    |                                                                           |                                                                    |                                                                            | Go to top                                   |
|                             | Request Approvers<br>Favourite Attendees                                               | Employee 10<br>011647                                                        | Cost Centre                                                        |                                                                           |                                                                    |                                                                            |                                             |
|                             | Expense Settings<br>Expense Information                                                | Manager Org                                                                  | Unit Olvision Employee Pos                                         | tion/Title                                                                |                                                                    |                                                                            |                                             |
|                             | Expense Delegates<br>Expense Preferences                                               | Déclaration de confidentialité<br>Privacy Statement (link above              | i (lan d-desus) / 081's<br>() [Required]                           |                                                                           |                                                                    |                                                                            |                                             |
|                             | Expense Approvers<br>Company Car<br>Personal Car<br>Favourite Attendees                | Je comprende que les services<br>1 undestand - GBTs services<br>Work Address | es de GBT utilisent les donn<br>i une data au described at htt     | ies déortes sur http://privecy.amer<br>p://privecy.amergbt.com            | gbt.coM                                                            |                                                                            | Go to top                                   |
|                             | Other Settings<br>System Settings<br>Connected Apps                                    | Company Name Assignment (Pie                                                 | gned Location<br>was choose a company locat                        | ian.                                                                      | *                                                                  |                                                                            |                                             |

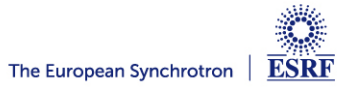

Validation of your email address (1/2):

|                                                     | Home Address                                                     |                                                 |                     |                |                 | Go to top            |
|-----------------------------------------------------|------------------------------------------------------------------|-------------------------------------------------|---------------------|----------------|-----------------|----------------------|
|                                                     | Street                                                           | .::                                             |                     |                |                 |                      |
| Scroll down the menu,<br>until « Email Addresses »: | City<br>Postal Code Country                                      | State/Province                                  | Save                |                |                 |                      |
|                                                     | Contact Information                                              | n                                               |                     |                |                 | Go to top            |
|                                                     | Work Phone[Required<br>+33476882076<br>Home Phone[Require        | J**] Work Extension                             | Work Fax            | 2nd Work Phone | Remote Office   |                      |
|                                                     | Pager                                                            | Other Phone                                     |                     |                |                 |                      |
|                                                     | Mobile Phone Country                                             | Region Mobile Phone                             | ·                   |                |                 |                      |
|                                                     |                                                                  |                                                 | Save                |                |                 |                      |
|                                                     | Email Addresses                                                  |                                                 |                     |                |                 | Go to top            |
| └─── <b>→</b>                                       | Please add at least                                              | t one email address.                            |                     |                |                 |                      |
|                                                     | <ul> <li>How do I add an</li> <li>Travel Arrangers</li> </ul>    | <u>/ Delegates</u>                              |                     |                |                 |                      |
|                                                     | <ul> <li>Why should I veri</li> <li>How do I verify m</li> </ul> | <u>fy my email address?</u><br>y email address? |                     |                |                 |                      |
|                                                     | , <u></u>                                                        | <u>,</u>                                        |                     |                |                 | Add an email address |
|                                                     | Email 1                                                          | Email Address<br>هوينام@esrf.fr                 | Verification Status | Verify         | Contact?<br>Yes | Actions              |
| Click « Verify »:                                   |                                                                  |                                                 |                     |                |                 |                      |

ESRF

#### Validation of your email address (2/2):

|                                                                                          | Contact Information                                                                                                    |                                         |                      |                    |                 | Go to top        |
|------------------------------------------------------------------------------------------|----------------------------------------------------------------------------------------------------|-----------------------------------------|----------------------|--------------------|-----------------|------------------|
| SAP Concur just<br>sent you an email,<br>with instructions<br>and a verification<br>code | Work Phone[Required**] +33476882076 Home Phone[Required**] Pager Mobile Phone Country/Region **You must specify <u>either</u> a ho                                                          | Work Extension Other Phone Mobile Phone | Work Fax             | 2nd Work Phone/R   | Remote Office   |                  |
|                                                                                          |                                                                                                    |                                         | Save                 |                    |                 |                  |
|                                                                                          | Email Addresses Please add at least one email address.  How do I add an email address? Travel Arrangers / Delegates Why should I verify my email address? How do I verify my email address? |                                         |                      |                    |                 | Go to top        |
|                                                                                          | Email Address                                                                                                    |                                         | Check empil for code | Verify<br>Resend I | Contact?<br>Yes | Actions          |
| Enter the verification c                                                                 | ode, here                                                                                                    |                                         | Enter Code           | Cancel<br>OK       |                 |                  |
|                                                                                          | Emergency Contact                                                                                                    |                                         |                      |                    |                 | Go to top        |
| Page 8                                                                                   | Click « OK »                                                                                                    |                                         |                      |                    | The Euro        | pean Synchrotron |

| Click "SAVE" to validate |                     |                         | •                   |                         |          |                        |
|--------------------------|---------------------|-------------------------|---------------------|-------------------------|----------|------------------------|
| your changes             |                     |                         | Save                |                         |          |                        |
|                          | Email Addresses     |                         |                     |                         |          | Go to top              |
|                          | Please add at least | one email address.      |                     |                         |          |                        |
|                          | How do I add an     | email address?          |                     |                         |          |                        |
|                          | Travel Arrangers    | <u>/ Delegates</u>      |                     |                         |          |                        |
|                          | Why should I veri   | fy my email address?    |                     |                         |          |                        |
|                          | How do I verify m   | <u>y email address?</u> |                     |                         |          |                        |
|                          |                     |                         |                     |                         |          | 🔁 Add an email address |
|                          |                     | Email Address           | Verification Status | Verify                  | Contact? | Actions                |
|                          | Email 1             | esrf.fr@esrf.fr@        | 🕑 Verified          | Disable<br>Verification | Yes      | L                      |
|                          | <u></u>             |                         |                     |                         |          |                        |

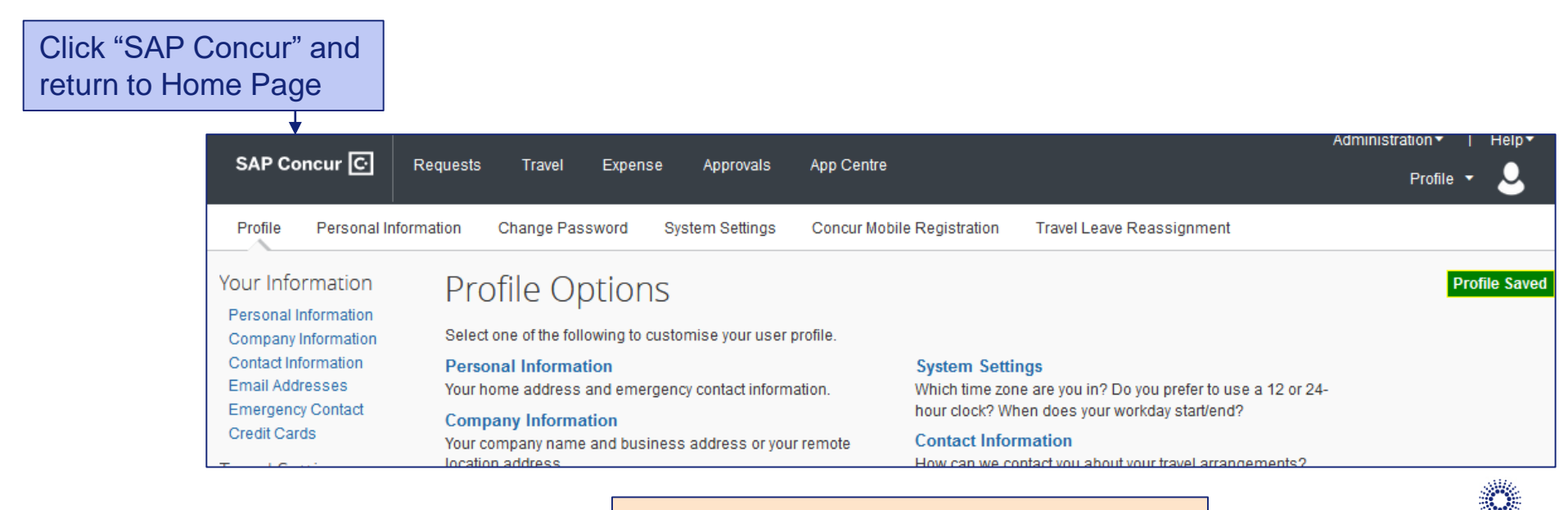

Your personal profile is correctly updated! The European Synchrotron

ESRF

## PRESENTATION OF THE HOME PAGE

| ESRF<br>Hello Vernon                                                                                                    |                                                                               | <b>∔</b><br>New                                                                                                   | <b>00</b><br>Required<br>Approvals                                   | <b>14</b><br>Authorisation<br>Requests | <b>05</b><br>Available<br>Expenses                                                        | <b>03</b><br>Open<br>Claims |
|----------------------------------------------------------------------------------------------------|-------------------------------------------------------------------------------|----------------------------------------------------------------------------------------------------|----------------------------------------------------------------------|----------------------------------------|-------------------------------------------------------------------------------------------|-----------------------------|
| TRIP SEARCH                                                                                                    | COMPANY NOTES                                                                 |                                                                                                    |                                                                      |                                        |                                                                                           |                             |
| Please update if ESRF event       Experiment                                                                                                    | COVID-19 UPDATES: Click<br>and advisories compiled b                          | welcow<br>here to ac<br>y Americar                                                                                | ne to concur tr<br>cess <b>Travel</b> '<br>n Express Glo             | RAVEL<br>Vitals for the                | e latest inforr<br>ss Travel.                                                             | nation                      |
| Please note ESRF closest airports are Lyon (LYS) and Geneva (GVA) (+ Grenoble-GNB, only seasonal activity)                                                                                                    |                                                                               |                                                                                                    |                                                                      |                                        |                                                                                           | Read mo                     |
| Mixed Flight/Train Search<br>Round Trip One Way Multi City<br>From<br>Departure city, airport or train station<br>Find an airport   Select multiple airports<br>To<br>Arrival city, airport or train station<br>Find an airport   Select multiple airports<br>Search<br>Show More<br>MY TRIPS (5) → | 00       Required Approvals →         Greatl You currently have no approvals. | 05<br>18/08 Iberi<br>€134<br>18/08 Iberi<br>€148<br>03/08 Swis<br>€97<br>30/07 SNC<br>€100<br>17/07 Trair<br>€109 | Available Exper<br>a<br>1.11<br>a<br>3.75<br>42<br>F<br>0.00<br>1.30 | nses -> 30                             | 03 Open C<br>0/07 Trip from Lon<br>€32.00<br>0/07 Trip from Lon<br>0/07 MX-1234<br>€55.46 | don to Lyon                 |
| 02-06<br>SEP<br>More → ◆<br>02-03<br>SNCF Train Trip: London St Pancras Int'l<br>to Paris Gara du Nord                                                                                                    |                                                                               |                                                                                                    | See                                                                  | e next s                               | slide for                                                                                 | inform                      |

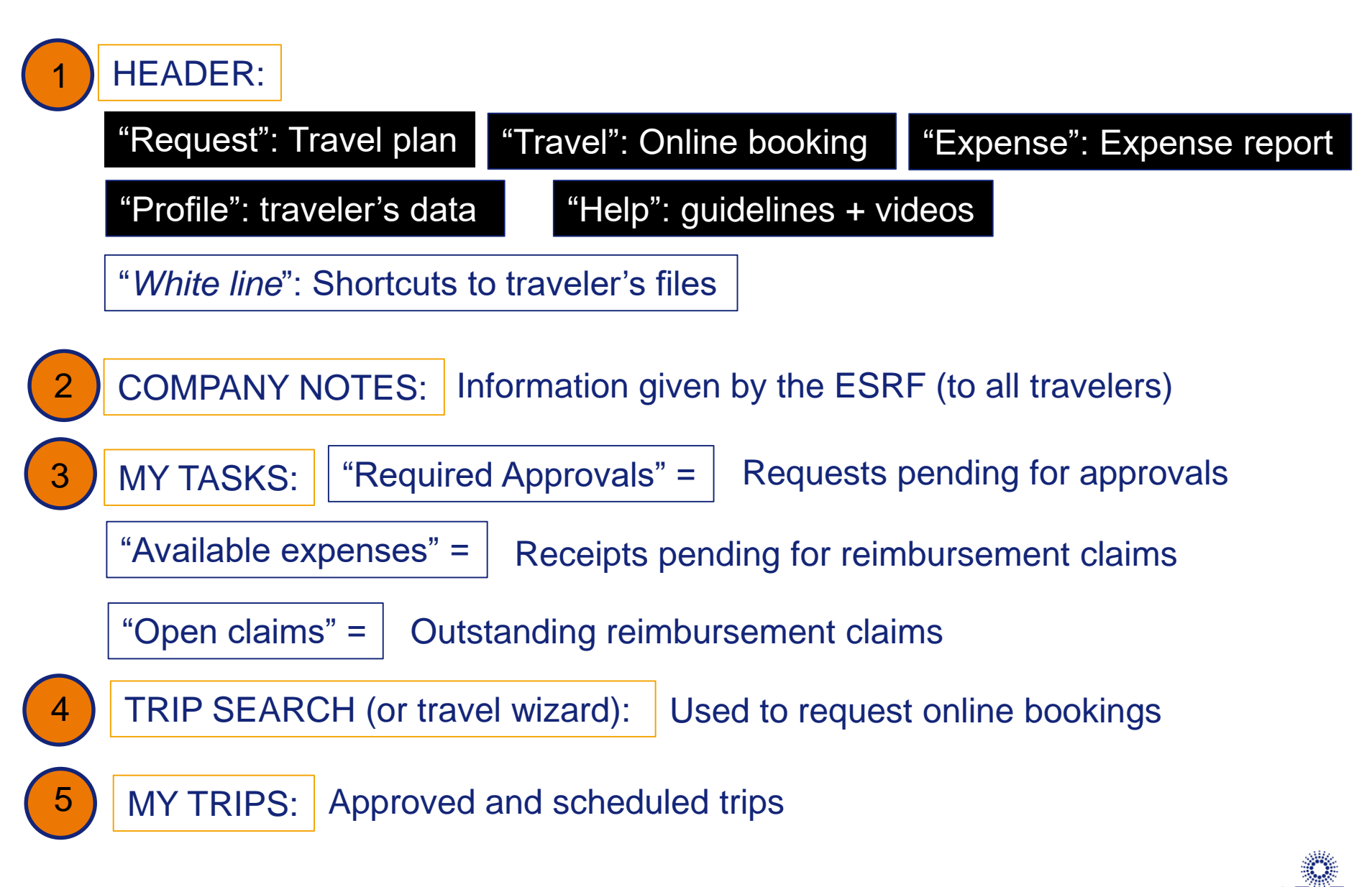

The European Synchrotron